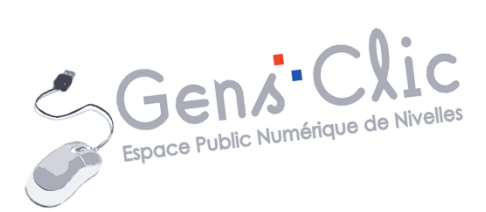

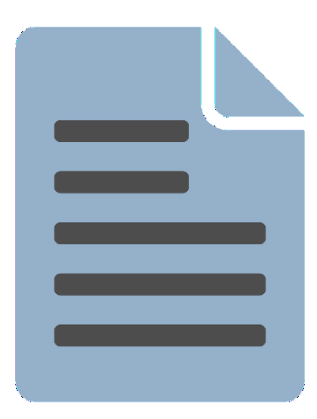

MODULE 35

# WORD : EXERCICE : RACCOURCIS

EPN Gens Clic | Module 35 Intermédiaire Géraldine Masse CC0

#### Le but de l'exercice

Apprendre à rédiger et à mettre en page un document. Dans cet exercice il s'agit de plusieurs tableaux.

| Fonction<br>ermer le programme en cours<br>asser d'une fenêtre à une autre | Raccourci                              |     |
|----------------------------------------------------------------------------|----------------------------------------|-----|
| ermer le programme en cours<br>asser d'une fenêtre à une autre             | $\Delta I + E 4$                       |     |
| asser d'une fenètre à une autre                                            | 746.114                                |     |
| /1 . 1 / /                                                                 | Alt + Tab                              |     |
| eduire la fenetre en cours                                                 | Alt + Barre d'espace + U               |     |
| grandir la fenetre en cours                                                | Alt + Barre d'espace + N               | 4 1 |
| asculer les modes de clavier<br>ZERTY/OWERTY                               | Alt + MAJ                              | -   |
| Avec 1a                                                                    | toucha "trl                            | _   |
| Fonction                                                                   | Raccourci                              | 4   |
| nnuler la derniere action (logiciel)                                       | Ctrl + z                               |     |
| epeter la dernière action qui a ete                                        | Otrl + y                               |     |
| nnulee                                                                     | Ord + c                                | - 1 |
| régistrei                                                                  |                                        |     |
| ancer le gestionnaire de tâcher                                            | Ctrl + Alt + Suppr                     |     |
| onier l'élément sélectionné                                                | Otri tout en faisant disser un élément |     |
| réer un raccourci vers l'élément                                           | Ctrl + MA1 tout en faisant disser un   | - 1 |
| álectionné                                                                 | élément                                |     |
| Les touche                                                                 | s de fonctions<br>Raccourci            | -   |
| ide                                                                        | F1                                     |     |
| enommer un fichier, un dossier<br>électionné                               | F2                                     | 1   |
| echerche de fichiers                                                       | F3                                     | 1   |
| ctualiser le contenu de la fenêtre active                                  | FS                                     | 1   |
| ctiver la barre de menu dans le                                            | F10                                    | ]   |
| rogramme actif                                                             |                                        |     |

#### 1) Nouveau document :

Créez un nouveau document, dans l'onglet **Mise en page**, optez pour des marges moyennes. Ouvrez **Marges personnalisées** pour ajuster la taille de la marge supérieure à 1,5 cm.

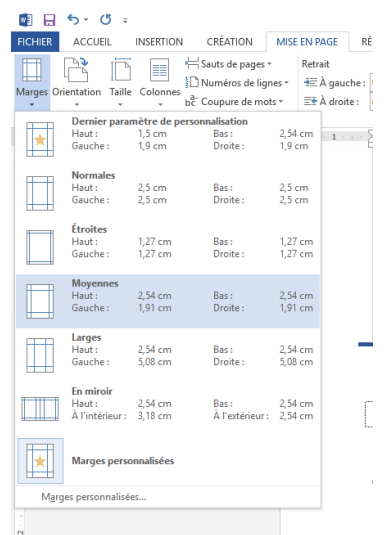

## 2) Tapez le titre :

La typo est la Veteran Typewriter, taille 25, centré. Cette typo peut être téléchargée. Pour la mise en forme, sélectionnez le texte, ensuite ajustez la mise en forme en utilisant l'onglet Accueil :

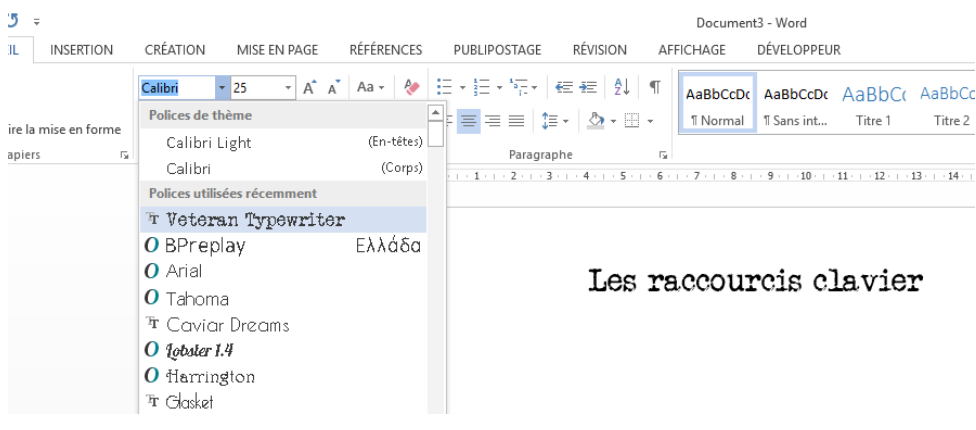

## 3) L'image :

Placez-la en cliquant sur l'onglet **Insertion** puis sur **Images**. Insérez l'image via l'explorateur de fichiers. N'oubliez pas de bien placer le curseur sous le titre pour que l'image se place au bon endroit.

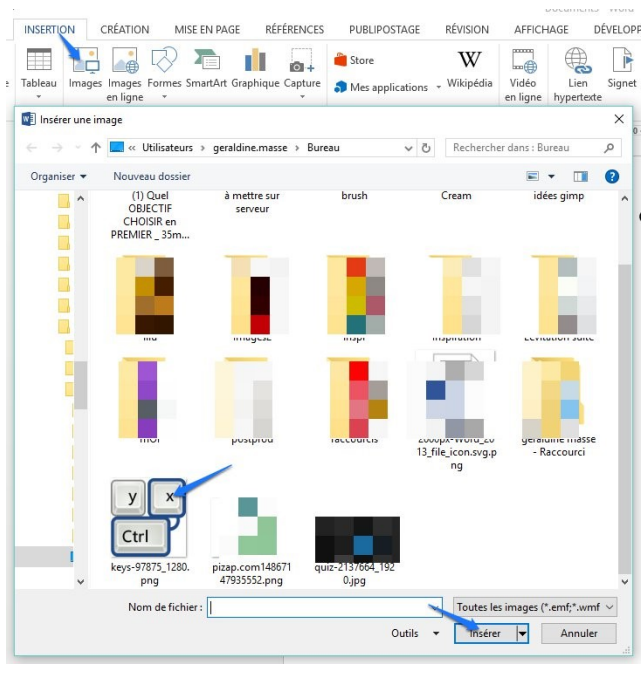

Une fois l'image insérée dans votre fichier, faites un clic droit sur celle-ci afin de régler son habillage. Optez pour un habillage **Devant le texte**.

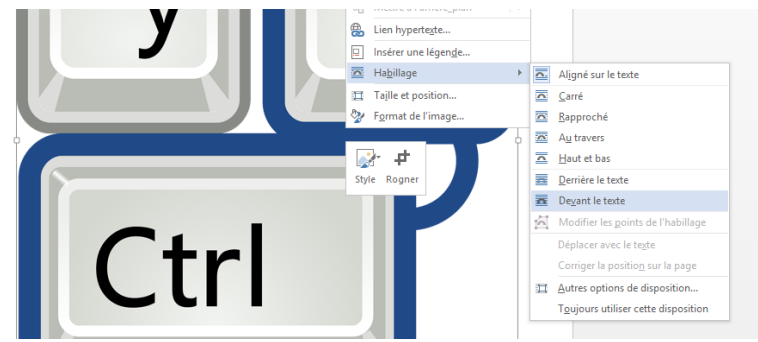

Déplacez ensuite cette image grâce à un cliquer-glisser et modifiez sa taille en utilisant les poignées qui apparaissent lorsque l'on clique sur une image. Maintenez une poignée et glissez-la pour changer la dimension de l'image.

#### 4) Sous titre :

Saisissez le premier sous-titre. Mettez-le en forme avec la typo Veteran Typewriter corps 16, centré, bleu, souligné. Utilisez pour cela l'onglet Accueil.

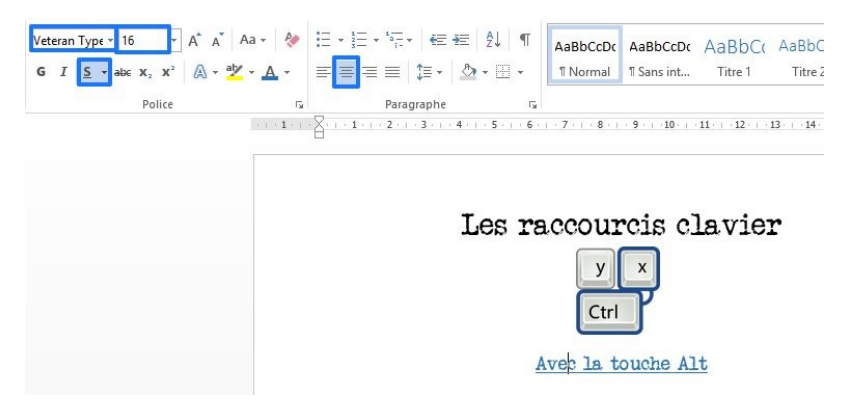

#### 5) Créer un tableau :

Il y a plusieurs possibilités pour créer un tableau. En voici une. Cliquez tout d'abord sur l'onglet **Insertion**. Nous allons reproduire le premier tableau qui est composé de 7 lignes et de 2 colonnes. Lorsque vous cliquez sur **Tableau**, vous voyez une grille avec des cellules. Cliquez glissez sur 7 lignes et 2 colonnes : 4

| 関 🗄 S+ (5 s                                 |                                                  |                     |                                         | Document3 -       | Word          |             |                                               |                         |
|---------------------------------------------|--------------------------------------------------|---------------------|-----------------------------------------|-------------------|---------------|-------------|-----------------------------------------------|-------------------------|
| FICHIER ACCUEIL                             | INSERTION CRÉATION MISE EN PA                    | AGE RÉFÉRENCES P    | UBLIPOSTAGE RÉVISION                    | AFFICHAGE DÉ      | ELOPPEUR      |             |                                               |                         |
| Page de Page Saut de<br>garde * vierge page | Tableau Images Images Formes SmartAr<br>en ligne | t Graphique Capture | itore W<br>Mes applications + Wikipédia | Vidéo<br>en ligne | Signet Renvoi | Commentaire | En- Pied de Numéro<br>tête + page + de page + | Zone de Quie<br>texte * |
| rages<br>                                   | Tableau / XZ US                                  |                     | Les                                     |                   | is clay       | vier        |                                               | 19                      |

Le tableau se créer automatiquement là où vous aviez laissé votre curseur. Remplissez le tableau avec les informations. Le texte est en Tahoma, corps 12, alignement gauche. Par contre, les titres de la première ligne ont une mise en forme légèrement différente. Sélectionnez-les. Ensuite, cliquez sur **alignement centré** et sur **Gras**.

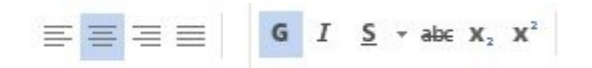

Cette première ligne a une trame de fond grise. Sélectionnez à nouveau les deux cellules, ensuite, dans le menu Accueil, cliquez sur l'outil **Trame de fond** et choisissez un gris clair.

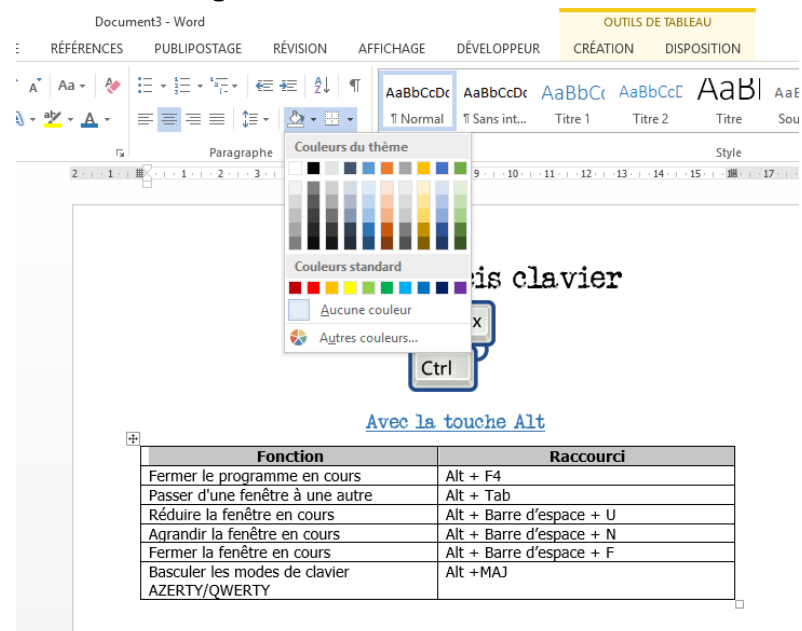

+++

| Fonction                                       | Raccourci                |  |  |
|------------------------------------------------|--------------------------|--|--|
| Fermer le programme en cours                   | Alt + F4                 |  |  |
| Passer d'une fenêtre à une autre               | Alt + Tab                |  |  |
| Réduire la fenêtre en cours                    | Alt + Barre d'espace + U |  |  |
| Agrandir la fenêtre en cours                   | Alt + Barre d'espace + N |  |  |
| Fermer la fenêtre en cours                     | Alt + Barre d'espace + F |  |  |
| Basculer les modes de clavier<br>AZERTY/QWERTY | Alt +MAJ                 |  |  |

#### 6) Continuer le document :

Reproduisez les mêmes étapes pour les 2 autres tableaux en suivant le modèle. Pour récupérer la mise en forme des sous-titres, n'hésitez pas à utiliser l'outil **Reproduire la mise en forme** qui est présent dans l'onglet **Accueil**. Sélectionnez le premier sous-titre qui a déjà sa mise en forme. Double-cliquez sur l'outil. Une fois activé, surlignez les autres sous-titres afin de leur donner les mêmes attributs. Lorsque vous avez terminé, cliquez à nouveau sur l'outil pour le désactiver.

Reproduire la mise en forme

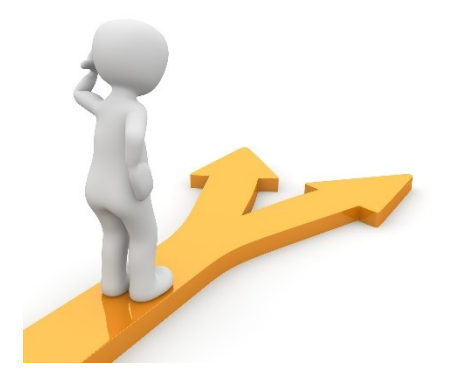

#### Table des matières

| Le but de l'exercice       | 2 |
|----------------------------|---|
| Les différentes étapes     | 2 |
| 1) Nouveau document :      | 2 |
| 2) Tapez le titre :        | 3 |
| 3) L'image :               | 3 |
| 4) Sous titre :            | 4 |
| 5) Créer un tableau :      | 4 |
| 6) Continuer le document : | 5 |
| Table des matières         | 6 |

6